# Syslog How to...

### See logs for a specific device only

Click on the device name or IP address in the Exporter Table or type the device's IP address in the Exporter filter in the Syslog Table (text field under the Exporter column).

#### See logs for specific devices (more than one)

Type the IP addresses of the specific devices in the Exporter filter in the Syslog Table (text field under the Exporter column) separated by comma.

# See logs for all exporters

Click on the Total in the Exporter Table or clear the Exporter filter in the Syslog Table (text field under the Exporter column).

## See logs of specific severity level

Click on the wanted severity level in the Severity Table to make it active (colored), click on the unwanted active severity levels to switch them off (they will turn gray); or, type the severity number in the Severity filter in the Syslog Table (text field under the Severity column). Multiple severity numbers must be separated by comma.

### See logs with all severity levels

Clear the Severity filter in the Syslog Table (text field under the Severity column); or, click on the inactive severity levels (gray) in the Severity table to make them active.

### Set default severity levels shown

Go to Settings > EventLog Settings > Configuration and under Service options set the Maximum Severity Level Shown parameter. For example, if the parameter is set to 3, shown severity levels will be 0, 1, 2, and 3.

## Erase all filters quickly

Click on the Clear button above the Syslog chart.

## See logs with specific facility

Type the facility number or name in the Facility filter in the Syslog Table (text field under the Facility column).

#### See logs that contain specific text in the message text body

Type the specific text in the Message filter in the Syslog Table (text field under the Messages column).

#### Filter out unwanted logs

Go to Settings > EventLog Settings > Syslog Filters and make your filter. To learn more on making filters, go to chapter Error: Reference source not found Error: Reference source not found on page Error: Reference source not found.

## Set the collection port for syslog messages

Go to Settings > EventLog Settings > Configuration and set the Syslog socket port parameter.

## Change database settings

Go to Settings > EventLog Settings > Configuration and set the database maintenance parameters. To learn more on database maintenance configuration, go to chapter Error: Reference source not found Error: Reference source not found, Error: Reference source not foundError: Reference source not foundError: Reference source not foun

#### See my license details

On this page:

- See logs for a specific device only
- See logs for specific devices (more than one)
- See logs for all exportersSee logs of specific severity
- level
- See logs with all severity levels
- Set default severity levels shown
- Erase all filters quicklySee logs with specific facility
- See logs that contain specific text in the message text body
- Filter out unwanted logs
- Set the collection port for syslog messages
- Change database settings
- See my license details

Click on the Settings and Configuration icon (gear wheel, upper right corner of the screen) and choose About.